309 362 03

# OT remote control for ventilation

850 9 133

Installation and operating instructions

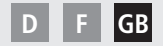

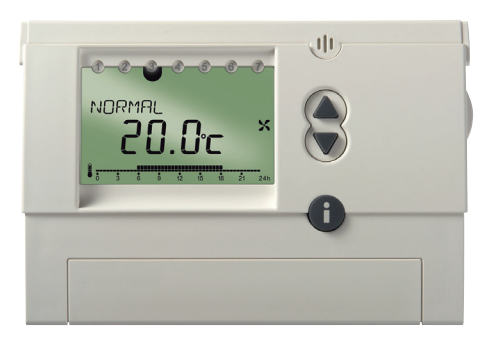

**Remote control** 

### Contents

| Basic safety instructions           | 3  |
|-------------------------------------|----|
| Screen and push buttons             | 4  |
| Connection/installation/dismantling | 6  |
| Reset                               | 7  |
| Info button i                       | 7  |
| Factory setting                     | 8  |
| Initial start-up                    | 9  |
| User operating level                | 10 |
| Setting programs                    | 10 |
| Switch system off                   | 10 |
| Changing operating settings         | 10 |
| Setting REDUCED program             | 10 |
| Setting NORMAL program              | 11 |
| Setting PARTY program               | 11 |
| Setting program P1                  | 12 |
| Setting program P2                  | 12 |
| Setting switching times             | 13 |

| Delete all switching times            | 17 |
|---------------------------------------|----|
| Viewing switching times               | 17 |
| Reducing ventilation for several days | 18 |
| Setting the holiday program           | 18 |
| Ending/deleting holiday program       | 19 |
| Viewing Holiday program               | 19 |
| Changing ventilation manually         | 20 |
|                                       |    |
| Operating level for                   |    |
| specialist personnel                  | 21 |
| Settings - Overview                   | 21 |
| Setting bypass functions              | 22 |
| Setting date and time                 | 22 |
| Service setting                       | 24 |
| Setting display type                  | 24 |
| Setting the language                  | 25 |
| Setting parameters                    | 26 |
| Technical details/Service address     | 29 |
|                                       |    |

# **Basic safety instructions**

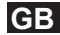

#### 🗥 WARNING

Danger of death through electric shock or fire!

> Installation should only be carried out by a qualified electrician!

• The remote control is designed for wall installation

#### Designated use

- The remote control device controls ventilation in detached and multi-occupancy houses, flats, offices etc.
- There is a choice of 2 time programs for automatically switching between reduced mode and normal mode

Various parameters can be set on the remote control (see page 28 ff.)

• It is used in dry rooms with normal levels of domestic cleanliness

#### Disposal

Dispose of device in environmentally sound manner

### Screen and push buttons

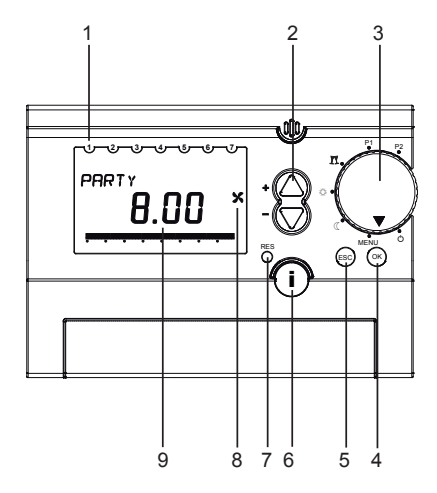

- 1 Day of the week display (1 = Monday ...)
- 2 +/- (change values)
- 3 Rotary switch for program selection
- 4 OK (confirm selection, call up next parameter)
- 5 ESC (escape, cancel entry)
- 6 info (view settings)
- 7 RES (Reset for time, date, holiday program)
- 8 Fan operating display
- 9 Additional on-screen displays

### Screen and buttons (ff.)

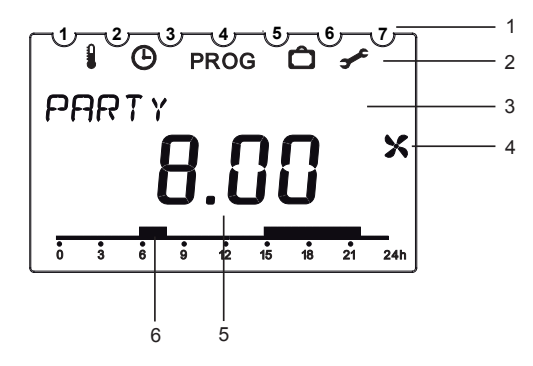

1 Weekdays 1 to 7

#### 2 Display menu line

- Bypass function
- Observe and time
- PROG individual time program P2
- Holiday program
- Service settings
- 3 Display text line

Display depending on menu level and display settings

- 4 Fan operating display
- 5 Display dependent on types of display Type 1 room temperature Type 2 time (delivered status)
- 6 Ventilation time of time program

# **Connection/installation**

# Installation

- > Fix plate to wall and attach device.
- > Ensure installation height of approx. 1.5 m.
- > Avoid installation near tiled stoves, windows, display cases, television sets etc.

# Dismantling

> Insert screwdriver from below, push detent hooks up and open device.

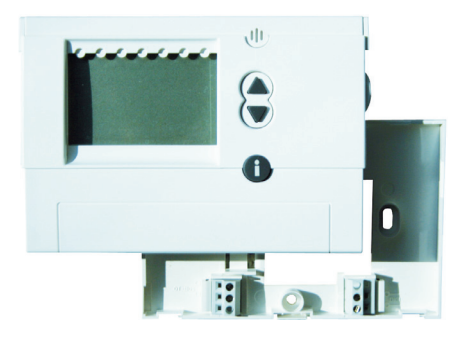

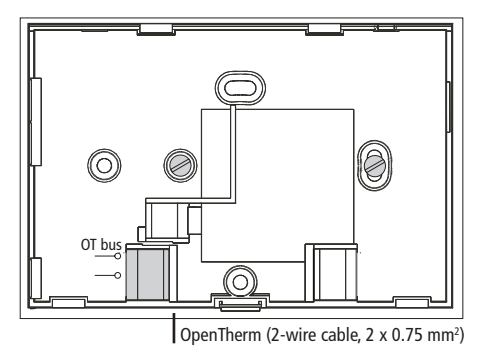

# Reset

 Press the RES button with a sharp object. The following data is deleted: Date, time and holiday program.
 Summer/winter changeover and program P2 remain unchanged.

# Info key i – View settings

The **info button** can be used to view the current room temperature, all important settings of the relevant program, date and time as well as some current data from ventilation device (the rotary switch must not point to **MENU**).

- > Press i button several times to view the current data:
  - Room temperature (only with display type 1, see page 24)
  - Date and time
  - Bypass valve position
  - Current air flow
  - Discharged air temperature

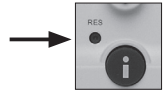

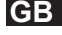

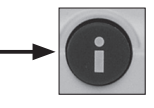

# Factory setting (delivery status)

- > Press ESC and OK buttons simultaneously for approx. 2 s.
- Select + or buttons for value 1 (reset to factory setting) or value 0 (no reset).
- > Confirm by pressing **OK**.

If value **1** is confirmed, the following data will be deleted:

Holiday program, time, date, program 2 and the GERMAN language option.

# Factory setting (delivery status - configuration)

- Set rotary switch to MENU.
- Select SERVICE using the + or buttons. Symbol *flashes.*
- > Confirm by pressing OK. DISPLAY flashes.
- > Select **PARAMETER** using the + or buttons.
- > Select parameter 22 by pressing OK.
- > Use + or buttons to select desired change 1 (= yes) or 0 (= no).
- > Confirm by pressing OK (all parameters are on factory setting, see page 28).
- > Set rotary switch to desired program.

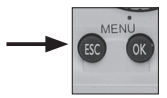

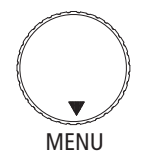

# Initial start-up

After connecting the OpenTherm bus line, follow instructions on display.

### Setting date and time

The time appears first on the display at initial start-up or after a reset.

- Use the + or buttons to select the HOUR, MINUTE, YEAR, MONTH and DAY.
- > Confirm by pressing **OK**.
- Use the + or buttons to select END or for the summer/winter time changeover WITHOUT SU/WI or WITH SU/WI.
- > Confirm by pressing **OK**.

If you select **WITH SU/WI** you can choose between **EUROPE**, **FREE SETTING** and different countries.

- > Confirm each setting by pressing **OK**.
- Set rotary switch to desired program.

The date, time and summer/winter changeover can also be set in the **SERVICE** menu under **HOUR/DATE** (see page 23 ff.).

Select language in the **SERVICE** menu (see page 26 ff.).

# user information

# Setting programs Switch system off

Set rotary switch to O – You can briefly switch the system off.

# **Changing operating settings**

Set rotary switch to MENU, e.g. for changes to program P2.

### Setting REDUCED program

Set rotary switch to REDUCED (C). The air will be changed once within approx. 3 hours (e.g. at night or if occupant is away)

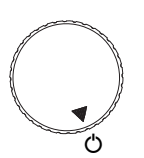

#### Caution:

If the system is switched off damage could be caused by moisture.

Therefore, select **REDUCED** if away for a long period.

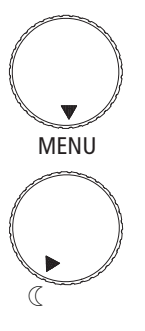

# Setting programs (ff.)

### Setting NORMAL program

Set rotary switch to <sup>(2)</sup>. The air will be changed once within approx. 2 hours (e.g. during the day with normal use of the property)

### Setting PARTY program

 Set rotary switch to PARTY II (on-demand service).
 The air will be changed once within approx. 1.5 hours (e.g. in the event of high humidity or smoke)

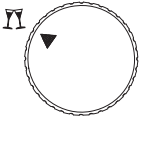

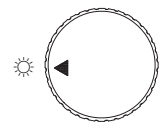

# Setting programs (ff.)

### Setting program P1

Set rotary switch to P1.
 (preset fixed time program)

### Setting program P2

Set rotary switch to P2. (individually set time program), for programming switching times, see page 14 ff.

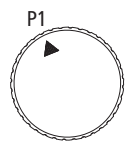

Monday to Friday 06.00 to 22.00: Ventilation at NORMAL level Display: P1 NORMAL 22.00 to 06.00: Ventilation at REDUCED level Display: P1 REDUCED Saturday and Sunday 07.00 to 23.00: Ventilation at NORMAL level Display: P1 NORMAL 23.00 to 07.00 ventilation at REDUCED level Display: P1 REDUCED

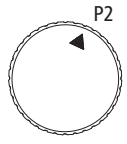

### Setting switching times (for ventilation)

- Switching times have to be entered for the full week.
- Time and ventilation level have to be set for each switching time.
- Up to 32 switching times can be entered.
- You can choose between:

| MON–FRI        | (the same for Monday to Friday)     |
|----------------|-------------------------------------|
| SAT–SUN        | (the same for Saturday and Sunday)  |
| DAILY          | (the same for all weekdays)         |
| INDIVIDUAL DAY | (different for each individual day) |

If you want to change the switching times for individual days after setting, you must first delete the set switching times for that particular day.

You can then enter the new switching times for the individual day of the week (**INDIVIDUAL DAY**).

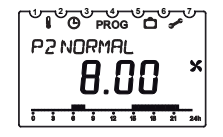

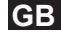

If no switching times and program are entered on P2, the ventilation device will run in **REDUCED** mode.

#### Example

Room ventilation with normal ventilation level from Monday – Friday and on Sunday from 08:00 to 22:00 as well as on Saturday from 09:00 to 23:00.

Room ventilation should be run at reduced ventilation level for the rest of the time.

#### to **1** set MON-FRI switching times

- Set rotary switch to MENU.
- Use the + button to select PROGRAM P2. PROG flashes.
- > Confirm by pressing **OK**. **NEW** flashes.
- Confirm by pressing OK. Free memory locations (max. 32) and MON-FRI flash.
- > Confirm by pressing **OK**.

#### Operating steps:

- Mon-Fri: 08:00-22:00 Setting MON-FRI switching times
- Individual day SUNDAY: Setting switching times from 08:00–22:00

#### Individual day SATURDAY: Setting switching times from 09:00 to 23:00

PROGRAMP

- Use the + or buttons to enter HOUR and MINUTE (08:00) and confirm by pressing OK.
   NORMAL flashes.
- > Confirm by pressing **OK**. **END**  $\rightarrow$  **NEW** flashes.

- Confirm by pressing OK. Free memory locations (max. 32) and MON–FRI flash.
- > Confirm by pressing **OK**.
- Repeat steps for 22.00.
- > Confirm by pressing **OK**. **REDUCED** flashes.
- > Confirm by pressing **OK**. **END**  $\rightarrow$  **NEW** flashes.

#### to 2 set INDIVIDUAL DAY(Sunday)

- > Confirm by pressing OK. MON-FRI flashes.
- Use + or buttons to select INDIVIDUAL DAY.
- > Confirm by pressing **OK**. **MONDAY** is displayed.
- Use + or buttons to select SUNDAY.
- > Confirm by pressing **OK**. **HOUR** flashes.
- Use the + or buttons to enter HOUR and MINUTE (08:00).
- > Confirm by pressing OK. NORMAL flashes.
- > Confirm by pressing OK. END  $\rightarrow$  NEW flashes.
- > Confirm by pressing **OK**.

#### INDIVIDUAL DAY flashes.

- > Confirm by pressing OK. MONDAY is displayed.
- Use + or buttons to select SUNDAY.
- > Confirm by pressing **OK**. **HOUR** flashes.
- Use the + or buttons to enter HOUR and MINUTE (22:00).
- > Confirm by pressing OK. REDUCED flashes.
- ➤ Confirm by pressing OK. END → NEW flashes.

#### to <sup>3</sup> set INDIVIDUAL DAY (Saturday)

- Confirm by pressing OK. INDIVIDUAL DAY flashes.
- > Confirm by pressing OK. MONDAY is displayed.
- Use + or buttons to select SATURDAY.
- Confirm by pressing OK. HOUR flashes.
- Use the + or buttons to enter HOUR and MINUTE (09:00).
- > Confirm by pressing OK. NORMAL flashes.

15

- > Confirm by pressing **OK**. **END**  $\rightarrow$  **NEW** flashes.
- Confirm by pressing OK. INDIVIDUAL DAY flashes.
- > Confirm by pressing **OK**. **MONDAY** is displayed.
- > Use + or buttons to select **SATURDAY**.
- > Confirm by pressing **OK**. **HOUR** flashes.
- Use the + or buttons to enter HOUR and MINUTE (23:00:00).
- > Confirm by pressing OK. REDUCED flashes.
- > Confirm by pressing **OK**. **END**  $\rightarrow$  **NEW** flashes.
- Use + or buttons to select END.
- > Confirm by pressing **OK**.
- > Set rotary switch to P2.

### Delete switching times

You can delete all, or just individual, switching times.

### Deleting individual switching times

- Set rotary switch to **MENU**.
- Use the + button to select PROGRAM P2. PROG flashes.
- > Confirm by pressing **OK**. **NEW** flashes.
- Use + or buttons to select DELETE.
- > Confirm by pressing OK. INDIVIDUAL flashes.
- Confirm by pressing OK. The first switching time for Monday appears.
- Use the + button to select the desired switching time.
- > Confirm by pressing **OK**. **DELETE** flashes.
- Confirm by pressing OK. The selected switching time is deleted.
- Use the + or buttons to select more switching times or
- > press+ button until END appears.
- > Set rotary switch to desired program.

### GB

### Delete all switching times

- > Set rotary switch to MENU.
- Use the + button to select PROGRAM P2. PROG flashes.
- > Confirm by pressing **OK**. **NEW** flashes.
- > Use + or buttons to select DELETE.
- > Confirm by pressing OK. INDIVIDUAL flashes.
- Use + or buttons to select ALL.
- > Confirm by pressing OK. CONFIRM flashes.
- Confirm by pressing OK. All switching times are deleted.
- > Set rotary switch to desired program.

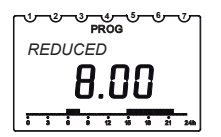

### Viewing switching times

- Set rotary switch to **MENU**.
- Use the + button to select PROGRAM P2. PROG flashes.
- > Confirm by pressing OK. NEW flashes.
- Use + or buttons to select VIEW.
- Confirm by pressing OK. The first switching time for Monday appears.
- OK to view all the other switching times for the week.
- > Set rotary switch to desired program.

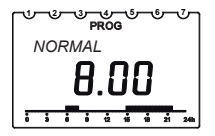

# Reducing ventilation for several days

- The ventilation then operates in **REDUCED** mode.

### Setting holiday program (start and end times)

- Set rotary switch to **MENU**.
- ➤ Use the + or buttons to select HOLIDAY.
- > Confirm by pressing OK. The START or END DATE briefly appears.
- ➢ Use the + or − buttons to select YEAR, MONTH, DAY and HOUR.
- > Confirm each setting by pressing **OK**.
- > Confirm by pressing OK. END appears.
- > Set rotary switch to desired program.

The following appears when the starting time is reached:

| └Ů╚ऀ₽₨₢┊ <u>⋳</u> ҈≁ |
|----------------------|
| HOLIDAY              |
|                      |
|                      |

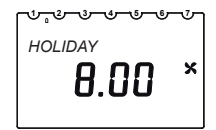

### Ending/deleting holiday program

- The holiday program ends automatically when you have reached the end time.
- Take the following steps if you have prematurely cleared the holiday program:
- Set rotary switch to **MENU**.
- Use the + or buttons to select HOLIDAY.
- > Confirm by pressing **OK**. **VIEW** flashes.
- Use + or buttons to select DELETE.
- > Confirm by pressing **OK**. The holiday program is deleted.
- Set rotary switch to desired program.

#### Viewing Holiday program

- Set rotary switch to **MENU**.
- Use the + or buttons to select HOLIDAY.
- > Confirm by pressing **OK**. **VIEW** flashes.
- > Confirm by pressing **OK**. **START DATE**, **YEAR** appears.
- Use OK to view MONTH/DAY and HOUR. END DATE, YEAR appears.
- Use OK to view MONTH/DAY and HOUR.
- Set rotary switch to desired program.

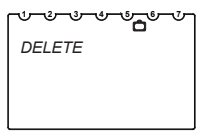

| ᠂᠆᠆᠆᠆᠆᠆᠆᠆᠆᠆᠆᠆᠆᠆ | - |
|-----------------|---|
| VIEW            |   |
|                 |   |
|                 |   |
|                 |   |

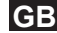

### Changing ventilation manually

- In programs P1 and P2 you can select a higher/lower ventilation level, depending on the available ventilation setting, without permanently changing the settings.
- These automatic settings are automatically reset.
- 3 ventilation levels are available. They can be changed using the ▲ ▼ buttons:
  - REDUCED
  - NORMAL
  - PARTY (on-demand service)

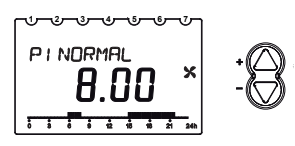

• As soon as the next switching time on the active P1 or P2 program is reached, the ventilation setting of the program applies again (Setting switching times, see p. 14)

Operating level for specialist personnel

# **Settings – Overview**

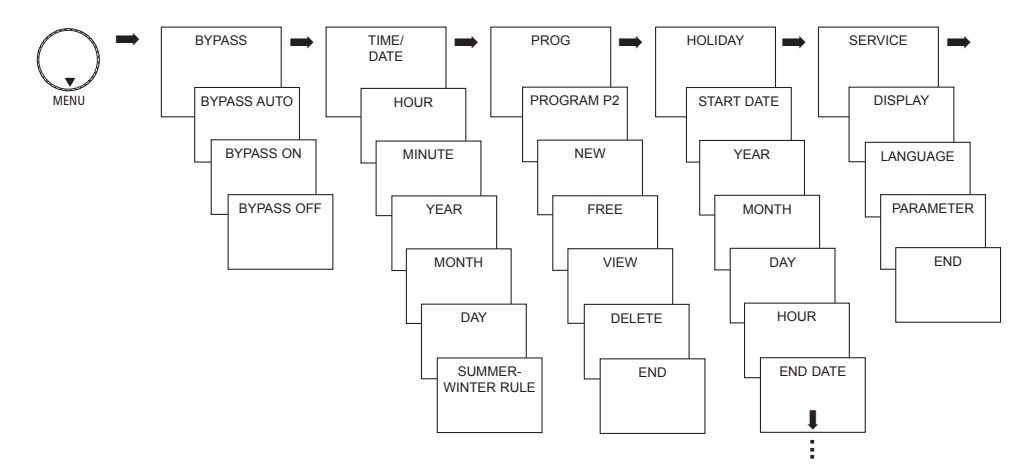

# Functions Setting bypass functions

- > Set rotary switch to MENU.
- Use the + or buttons to select BYPASS. The symbol i flashes.
- > Confirm by pressing **OK**.
- Use the + or buttons to select BYPASS ON, BYPASS AUTO, BYPASS OFF.
- > Confirm by pressing **OK**.

# Setting date and time

- Set rotary switch to **MENU**.
- Use the + or buttons to select TIME/DATE. The symbol <sup>(1)</sup> flashes.
- > Confirm with **OK**, the current time flashes.
- Use the + or buttons to set HOUR, MINUTE, YEAR, MONTH and DAY and confirm with OK.

| 1 | J 2 0 PROG D ≁ |
|---|----------------|
|   | BYPASS         |
|   |                |
|   |                |

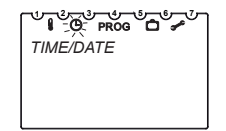

# Setting date and time (ff.)

- Use the + or buttons to select END or for the summer/ winter changeover WITHOUT SU/WI or. WITH SU/WI.
- Confirm by pressing OK. When you select WITH SU/WI, EUROPE appears.
- Use the + or buttons to select a country or FREE SETTING.
- Confirm by pressing OK. If you select FREE SETTING, MONTH SU appears.
- Use the + or buttons to select date, time, summer/ winter changeover MONTH SU, WEEK SU; HOUR, MONTH WI, WEEK WI.
- > Confirm with **OK**, the current time flashes.
- > Set rotary switch to desired program.

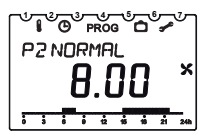

WEEK SU and WEEK WI describe the weekend in the selected month. The time for switching to winter time is taken from the summer time (HOUR).

# **SERVICE** settings

### Setting display type

The on-screen display for the individual positions of the rotary switch depend on the set display type.

- Set rotary switch to **MENU**.
- Select SERVICE using the + or buttons. The symbol flashes.
- > Confirm by pressing OK, DISPLAY flashes.
- > Confirm by pressing **OK**.
- Use the + or buttons to select type 1 (room temperature display) or 2 (time display).
- > Confirm by pressing **OK**.
- > Set rotary switch to desired program.

SERVICE

Rotary switch to P1

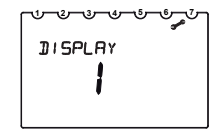

Display type 1 Room temperature display

# SERVICE settings (ff.)

### Setting the language

- Set rotary switch to **MENU**.
- Use the + or buttons to select SERVICE. The symbol select flashes.
- > Confirm by pressing OK, DISPLAY flashes.
- Use the + or buttons to select LANGUAGE.
- Confirm by pressing OK, the selected language (DEUTSCH, FRANÇAIS, SVENSKA, ITALIANO or POLSKI flashes (GERMAN is default setting).
- > Confirm by pressing **OK**.
- > Set rotary switch to desired program.

| т∎© prog ם 💒<br>SERV I CE |
|---------------------------|
|                           |

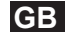

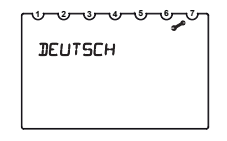

# SERVICE settings (ff.)

### **Setting parameters**

#### Potential settings depend on ventilation control used

- Set rotary switch to **MENU**.
- Use the + or buttons to select SERVICE. The symbol flashes.
- > Confirm by pressing OK, DISPLAY flashes.
- Use the + or buttons to select PARAMETER.
- Confirm by pressing OK. You can call up the parameter by pressing the OK button and change values with the + or – buttons.
- > Confirm each setting by pressing **OK**.
- Set rotary switch to desired program.

The next pages contain a list of the changeable and fixed parameters that can be selected as required.

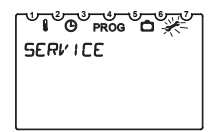

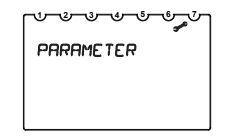

#### 1. Changeable parameters

| Number | Description                                                                                            | Possible values (depending<br>on the type of device)     | Factory<br>settings             |
|--------|----------------------------------------------------------------------------------------------------|----------------------------------------------------------|---------------------------------|
| 00     | Air flow in reduced mode (setting range<br>min. 10 m <sup>3</sup> /h less than on-demand mode setting) | 180 m³/h: 50 170<br>300 m³/h: 50 290<br>400 m³/h: 50 390 | 75 m³/h<br>100 m³h<br>100 m³/h  |
| 01     | Air flow in normal mode (setting range min. 5m³/h<br>less than on-demand mode)                         | 180 m³/h: 50 175<br>300 m³/h: 50 295<br>400 m³/h: 50 395 | 100 m³/h<br>150 m³h<br>200 m³/h |
| 02     | Air flow in on-demand mode                                                                             | 180 m³/h: 50 180<br>300 m³/h: 50 300<br>400 m³/h: 50 400 | 150 m³/h<br>225 m³h<br>300 m³/h |
| 03     | Min. AT bypass                                                                                         | 5 to 20                                                  | +10 °C                          |
| 04     | Min. RT bypass                                                                                         | 18 to 30                                                 | +22 °C                          |
| 05     | Fixed pressure imbalance                                                                               | -100 to +100                                             | 0                               |
| 06     | Permissible pressure imbalance                                                                         | 0 to 1                                                   | 1-yes                           |
| 07     | Bypass (mode) setting                                                                                  | 0 to 2                                                   | 1-yes                           |
| 08     | Bypass hysteresis                                                                                      | 0 to 5                                                   | 2                               |
| 09     | Constant pressure switched off                                                                         | 0 to 1                                                   | 0-no                            |
| 10     | Filter change display (yes/no)                                                                         | 0 to 1                                                   | 0-no                            |
| 11     | Additional conductor plate (yes/no)                                                                    | 0 to 1                                                   | 0-no                            |
| 22     | Restore all parameters to factory setting                                                              | 0 to 1                                                   | 0-no                            |

#### 2. Fixed parameters

| Number | Description                             | Possible values  | Converted<br>display value                                              |
|--------|-----------------------------------------|------------------|-------------------------------------------------------------------------|
| 12     | Type of device                          | relevant devices | relevant devices                                                        |
| 13     | Current throughput in m <sup>3</sup> /h | 0 to 40          | 0 to 400 m³/h                                                           |
| 14     | Bypass function                         | 0 to 2           | 0 to 24/1 Auto/2 min                                                    |
| 15     | External air temperature in °C          | -100 to +200     | -100 to +100                                                            |
| 16     | Room air temperature in °C              | -100 to +100     | -100 to +100                                                            |
| 17     | Current external air flow in m3/h       | 0 to 40          | 0 to 400 m³/h                                                           |
| 18     | Current external air flow in m3/h       | 0 to 40          | 0 to 400 m³/h                                                           |
| 19     | Current external air pressure in Pa     | 0 to 120         | 0 to 120 Pa                                                             |
| 20     | Current discharged air pressure in Pa   | 0 to 40          | 0 to 120 Pa                                                             |
| 21     | Frost protection status                 | 0 to 40          | 0 – inactive<br>1 to 4 – pressure<br>imbalance<br>5 – Extractor fan off |

# Technical data

#### Power reserve:

Power consumption: OpenTherm bus: Connection: Cable length: Cable resistance: Temperature range:

Permissible ambient temperature: Memory locations:

Protection class:

Protection rating:

Time accuracy: Pollution degree: >4 hours (after 6 hours charging) 30 mW (typical)

2 wire interchangeable max. 50 m max. 2 x 50  $\Omega$  (0.75 mm²) 0 °C to +30 °C in increments of 0.2 °C

0 °C ... +50 °C 32 (programmable for Mon-Fri, Sat-Sun) III in accordance with EN 60730-1 subject to designated installation IP 20 in accordance with EN 60529 ±1 s/day at 20 °C 2

## Service address

Theben AG

Hohenbergstr. 32 72401 Haigerloch GERMANY Telephone +49 (0) 74 74 6 92 0 Fax +49 (0) 74 74/6 92-150

#### Hotline

 Telephone
 +49 (0) 74 74 6 92 -369

 Fax
 +49 (0) 74 74/6 92-207

 hotline@theben.de
 Addresses, telephone numbers etc.

 www.theben.de
 www.theben.de